## <送金日を変更する方法>

「管理委託契約」という画面で設定します。

メニューNo.1 画面「管理確認」をクリック→「管理委託契約」画面が開きます。

例:「当月10日」を「翌月10日」に「2005年12月度」から変更する

| 管理委託契約 管理委託コード 0 物件/                                                                                    | No. オーキッドマンション ☑ 現契約                                |  |
|----------------------------------------------------------------------------------------------------|-----------------------------------------------------|--|
| 管理形態 修正     契約期間       管理/非管理     「       形態     集金管理 ⋅                                                 | 管理料率 10.000%   固定管理料 本体金額   消費税区分 非課税 ・             |  |
| 備                                                                                                    | 管理担当   矢崎 繁 <mark>↓</mark><br>営業担当 <mark>↓</mark>   |  |
| 送金先家主氏名     送金第       」西園寺五郎     アイエヌジーパン                                                               | 4 行 口 座 手数料 FB<br>ク エヌ・ヴイ銀行 東京支店(普)0123456 ¥105 0 ▲ |  |
| 家 主 氏 名 所有比 送 金 銀 行 □ 座<br>▶ ▼ 西園寺五郎 100.0% アイエヌジー パンク エヌ・ヴイ銀行 東京支店 (普)0123456<br>1名 追加 計 100.0% 送金□座設定 |                                                     |  |
| オーナー変更 印刷 経費項目 送金/                                                                                      | 管理科字設定 閉じる                                          |  |

1.「当月」とある欄のコンボで「翌月」を選択

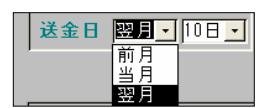

2. 「10日」とある欄のコンボで「10日」を選択

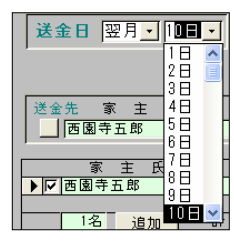

※同じ日であっても、再度選び直して下さい。

3. 下図のような画面が開くので「2005 年 12 月度」を選び「OK」をクリック

| 其其官理ソステム |                  |
|----------|------------------|
| 変更開始月度   |                  |
| 2005/12  |                  |
| キャンセル OK | $\triangleright$ |
|          | ſ                |

※「月」「日」の順で設定しないと上図「変更開始月度」画面が開きません。 「変更開始月度」画面で「何月度から送金日を変更するか」を指定するので、 必ず「月」「日」の順で設定し直すようお願い致します。